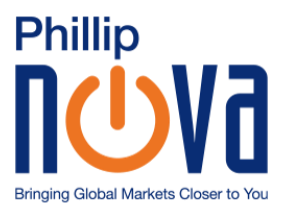

# Installing Phillip MetaTrader 5 on Mac OS

## Step 1: Download "MetaTrader5.dmg"

You may download MT5 for Mac here.

### Step 2: Run "MetaTrader5.dmg"

After the dmg file has been downloaded, run the file by double clicking on it.

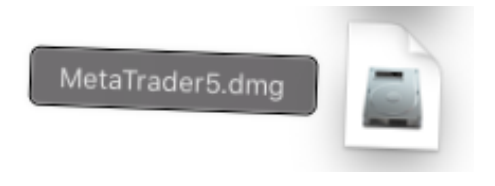

### Step 3: Drag to MetaTrader 5 icon to the Applications folder

After running the dmg file, the window as shown below will pop up. Simply drag the MetaTrader 5 logo into the Applications folder and wait for the installation to complete.

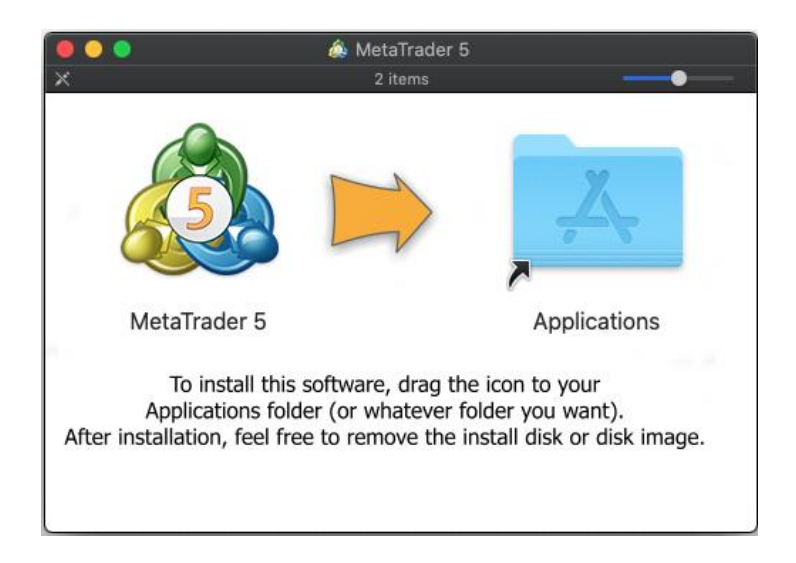

#### Step 4: Install Wine Gecko

When you attempt to access to Mailbox, the "Wine Gecko Installer" will pop up automatically. Wine Gecko is a required component that enables us to view texts in your Mailbox.

Simply click on the "Install" button and the installation will complete shortly.

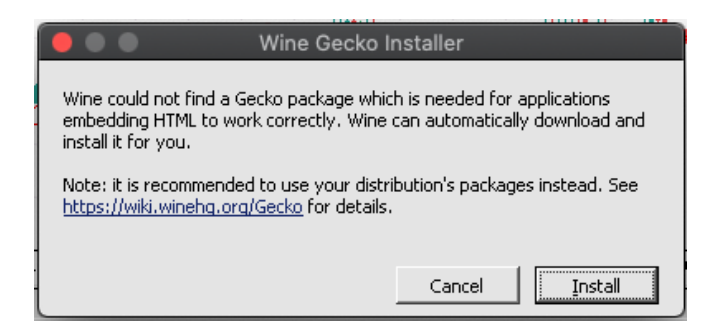

### Step 5: Connecting to your Phillip MetaTrader 5 account

Login to your Phillip MetaTrader 5 account by heading to "File" on menu bar, to "Open an Account".

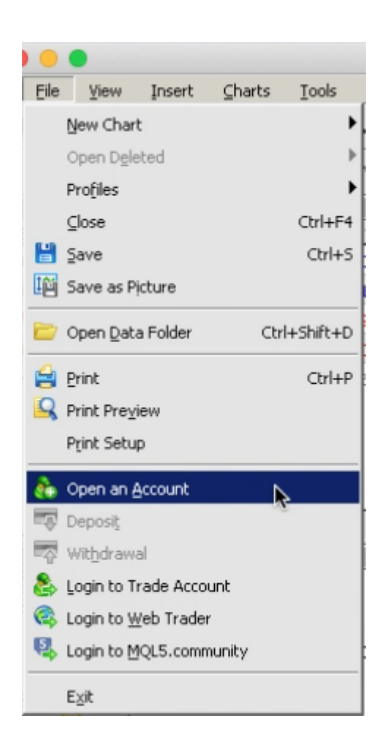

After clicking on "Open an Account", this window shown below will appear.

Ou Find "Phillip Nova Pte Ltd" in the search tab for list of brokers and click "Next".

Select a company to open an account with

| d new con | pany like 'CompanyName' or address 'company.com' | Find your company |
|-----------|--------------------------------------------------|-------------------|
| 3 Meta    | Quotes Ltd.                                      | MetaQuote         |
| n Phillip | o Nova Pte. Ltd.                                 | PhillipNov        |
|           |                                                  |                   |
|           |                                                  |                   |
|           |                                                  |                   |
|           |                                                  |                   |
|           |                                                  |                   |
|           |                                                  |                   |
|           |                                                  |                   |
|           |                                                  |                   |

Log in to your Phillip MetaTrader 5 account by keying in your login id, password and select your server. If you have a Live account, select "PhillipNova–Server". If you have a Demo account, select "PhillipNova-Demo".

| Trade real or virtual money and gain experience                                                                     |                        |                      |            |  |  |
|----------------------------------------------------------------------------------------------------|------------------------|----------------------|------------|--|--|
|                                                                                                    |                        |                      |            |  |  |
|                                                                                                    |                        |                      |            |  |  |
|                                                                                                    |                        |                      |            |  |  |
| Open a demo account to trade virtual money without risk                                                             |                        |                      |            |  |  |
| A demo account allows you to learn trading on stock exchanges and test y<br>anything as you use pure virtual money. | our strategies. Whil   | e doing that, you do | o not risk |  |  |
|                                                                                                    |                        |                      |            |  |  |
| Open a real account for live trading                                                                                |                        |                      |            |  |  |
| A real account requires additional proof of identity. You will need to provid                                       | le copies of identific | ation documents.     |            |  |  |
|                                                                                                    |                        |                      |            |  |  |
|                                                                                                    |                        |                      |            |  |  |
|                                                                                                    |                        |                      |            |  |  |
| Connect with an existing trade account                                                                              |                        |                      |            |  |  |
| Login:                                                                                                    |                        |                      |            |  |  |
| Password:                                                                                                    |                        |                      |            |  |  |
| Server: PhillipNova-Server                                                                                          |                        |                      |            |  |  |
| PhillipNova-Server                                                                                                  |                        |                      |            |  |  |
| PhillipNova-Demo                                                                                                    |                        |                      |            |  |  |
|                                                                                                    |                        |                      |            |  |  |
|                                                                                                    | < <u>B</u> ack         | Finish               | Cancel     |  |  |
|                                                                                                    | -                      |                      |            |  |  |

After you have keyed in the login details, click "Finish".

Congratulations! You have successfully logged on to your Phillip MetaTrader 5 on Mac!